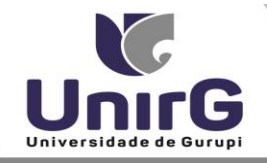

## DO PROCEDIMENTO PARA SOLICITAR DOCUMENTOS E OUTROS REQUERIMENTOS

Para solicitar Documentos acadêmicos, (Histórico, atestado de matrícula, atestado de frequência, atestado do ENADE, atestado sub judice, certidão de conclusão de curso, certidão de valores, coeficiente de rendimento acadêmico, colação de grau oficial coletiva, colação de grau oficial especial, cópia de prova final, cópia do reconhecimento do curso, desconto família, entre outros) e requerimentos administrativos, (Avaliação de 2º chamada, inclusão e exclusão em época especial, matrícula em época especial, quebra de pré-requisito, entre outros)

## Os documentos serão entregues via sistema SEI em formato PDF com assinatura digital.

## Segue o passo a passo para acessar o documento:

1 – Acessar a Plataforma SEI aluno : <u>https://sei.unirg.edu.br</u>

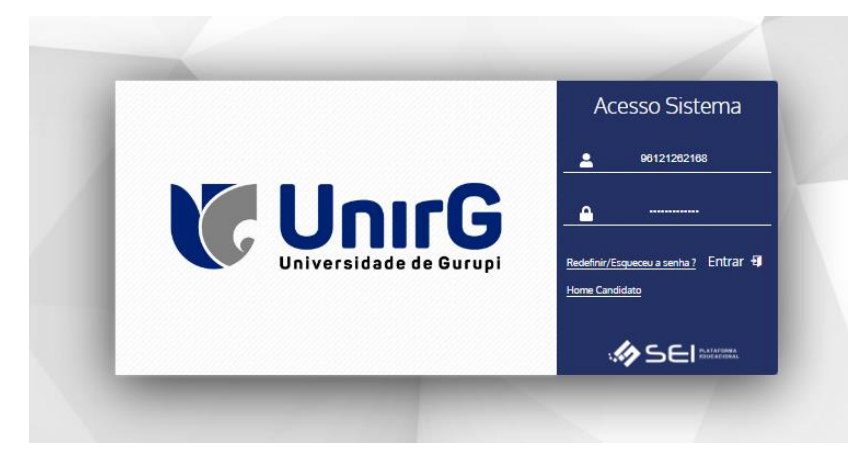

2. Abrir o link "serviços On-line" e depois em "secretaria On-line;

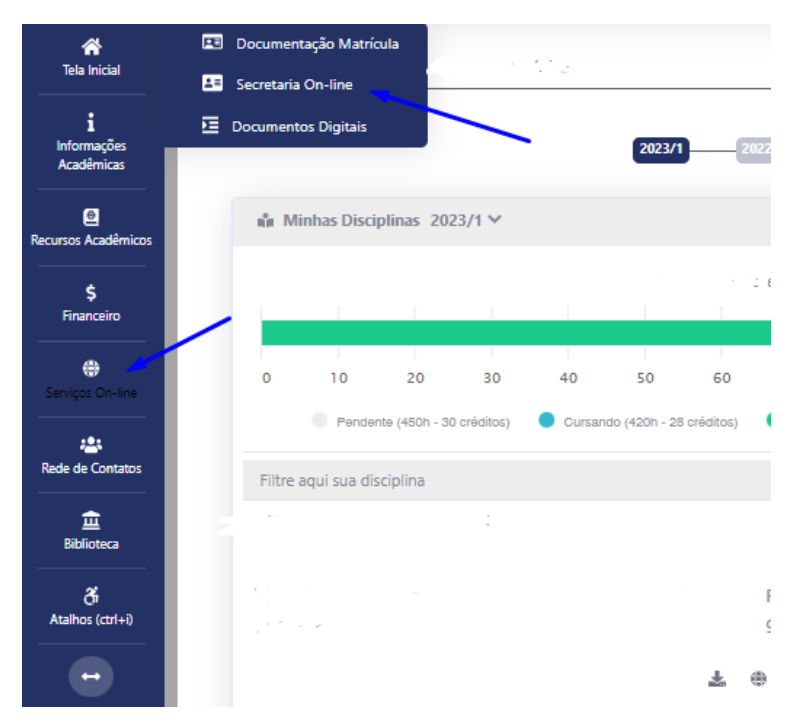

4. Abra o link "novo requerimento";

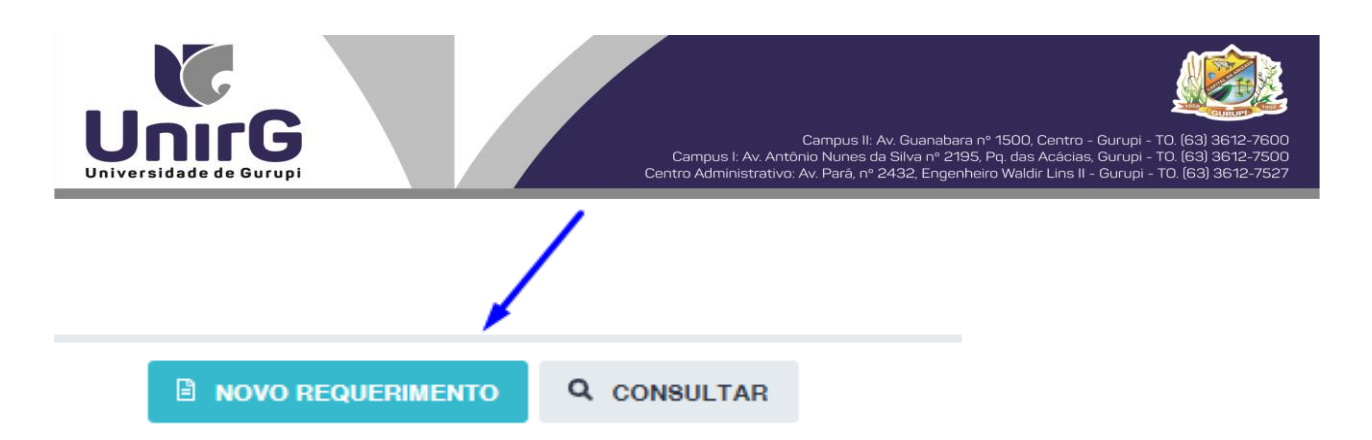

**5.** Abra o link "Tipo de requerimento", escolha o tipo de requerimento que deseja solicitar, tendo alguma observação, preencher no campo das observações, alguns requerimentos solicitam o anexar documento, clique em upload em arquivos anexados para anexar os documentos solicitados, observação se for apenas 1 arquivo o documento poderá ser anexado na aba de dados básicos, caso seja mais de um arquivo a ser anexados e necessário anexar pela aba de arquivos anexados, e por fim clique em gravar, para gerar o seu requerimento. OBS: os requerimentos possuem taxar diferentes, o pagamento pode ser realizado via cartões crédito/debito ou boleto bancário.

| Secretaria On-line                                                                                                    |                                                        |                                                  |                                                                                                    |            |
|----------------------------------------------------------------------------------------------------|--------------------------------------------------------|--------------------------------------------------|----------------------------------------------------------------------------------------------------|------------|
| Dados Básicos                                                                                                    | Arquivo(s) Anexado(s)                                  |                                                  |                                                                                                    |            |
| Código<br>0<br>Data Requerimento                                                                                                    | Situação                                               | 1                                                | Tipo Requerimento                                                                                                    | Matrícula  |
| and the second second s | Novo - Aguardando Início Ex                            | cução                                            | ATESTADO DE MATRÍCULA                                                                                                    | ~ <b>1</b> |
| Orientação Execução Reque<br>É o documento que comp                                                                                                    | rimento<br>prova que o acadêmico está matriculado em d | :<br>terminado período de um determinado curso r | ATESTADO DE CLASSIFICAÇÃO NO PROCESSO SELETIVO                                                                                                    |            |
| É do acadêmico a respons                                                                                                    | sabilidade de acompanhar, semestre a semest            | e, sua situação estudantil.                      | ATESTADO DE FREQUENCIA<br>ATESTADO DE MATRÍCULA<br>ATESTADO DE MATRÍCULA - 2º VIA - COM OBSERVAÇÕES<br>ATESTADO DE MATRÍCULA - Vínsula                                                                                                    |            |
| Valor<br>Situação Financeira                                                                                                    | Data Prev. Final.                                      | Data Finalização                                 | ATESTADO DO ENADE<br>ATESTADO SUB JUDICE<br>CERTIDÃO DE CONCLUSÃO DE CURSO<br>COEFICIÊNCIA DE RENDIMENTO ACADÊMICO                                                                                                    |            |
| Isento                                                                                                    |                                                        |                                                  | COLAÇÃO DE GRAU OFICIAL ESPECIAL<br>COLAÇÃO DE GRAU OFICIAL COLETIVA                                                                                                    |            |
| Observação                                                                                                    |                                                        |                                                  | CURSO ESPECIAL 2022/2 - DIREITO PENAL III                                                                                                    |            |
| Arquivo Anexo                                                                                                    |                                                        |                                                  | COPIA DE PROVA FINAL<br>CÓPIA DO RECONHECIMENTO DO CURSO<br>DESCONTO FANÍLIA<br>DIREITO - Inclusão e Exclusão em época especial<br>DIREITO - Matrícula em época especial<br>DIREITO - Solicitação de queena de pré-requisito<br>Direito - RECURSO COMPROVANTE VACINAL |            |

6. Para acessar o documento emitido abra o link do requerimento solicitado ex: "Atestado de matrícula";

| cretaria On-line |                       |            |                       |              |
|------------------|-----------------------|------------|-----------------------|--------------|
| Finalizados      |                       |            |                       |              |
| Finalizados      |                       |            |                       | $\mathbf{X}$ |
| CÓDIGO           | TIPO REQUERIMENTO     | MATRÍCULA  | SITUAÇÃO              |              |
|                  | ATESTADO DE MATRÍCULA | -100000000 | Finalizado - Deferido | Ø            |
| (1) (1)          | Restánce to tê e      | 1010010000 | Finalizado - Deferido | Ø            |
| 15270-           |                       | 100000     | Finalizado - Deferido | 1            |

## 7. Abra o link "arquivos anexados", seu documento estará disponível para download.

|                       | Trâmite Departamento Arquivo(s) Anexado(s) |                                    |                       | 1        |       |
|-----------------------|--------------------------------------------|------------------------------------|-----------------------|----------|-------|
|                       |                                            |                                    |                       |          |       |
| DESCRIÇÃO             | ARQUIVO                                    | USUÁRIO QUE DISPONIBILIZOU ARQUIVO | DATA DISPONIBILIZAÇÃO | DOWNLOAD | OPÇÕE |
| Atestado de Matrícula |                                            |                                    | -COOL CONTRACTOR      | <b>_</b> | Ē     |